# Guida Gestione colloqui con i genitori per DOCENTI COORDINATORI

### Incontro con i genitori (organizzazione delle prenotazioni e partecipazione ai colloqui)

#### • Organizzare il ricevimento dei genitori.

Primo passaggio: su Nuovo Argo Didup selezionare dal menu Opzioni famiglia (si trova nell'elenco menu a sinistra), la casella: "Voglio ricevere una mail ad ogni nuova prenotazione ricevimento..."

| did <sup>up</sup>    | ISTITUTO TE | ICNICO STATALE COMMERCIALE E PER GEOMETRI - "GAETANO FILANGIERI"                                                                                                    | SILE.SG18005 |
|----------------------|-------------|----------------------------------------------------------------------------------------------------|--------------|
| 1enù                 | ×           |                                                                                                    | Salva        |
| <mark>] Ho</mark> me |             |                                                                                                    | $\square$    |
| 🖞 Registro           | •           | OPZIONI DOCENTE                                                                                                    |              |
| Scrutini Didattica   | *<br>*      | Voti Giornalieri Visibili alle Famiglie (Attenzione: è possibile che il dirigente abbia scelto di sovrascrivere questa opzione e di rendere i voti<br>giornalieri sempre visibili alle famiglie)                                    |              |
| Bacheca              | •           | Commento Voti Giornalieri Visibile alle Famiglie                                                                                                    |              |
| Comunicazioni        | •           |                                                                                                    |              |
| ) Orario             |             | Note Registro del Professore Visibili alle Famiglie                                                                                                    |              |
| 🖥 Stampe             | •           | Vadio sissuero una mail ad orni pueva propotazione sissuimente o ad orni appullamente propotazione sissuimente                                                                                                    |              |
| 🔇 Strumenti          | •           |                                                                                                    |              |
| \Xi Opzioni Registro |             |                                                                                                    |              |
| Opzioni Famiglia     |             |                                                                                                    |              |
| 🔺 Verifica Registro  |             | Abilità accesso da parte delle ramiglie (Attenzione), spegnendo questa voce, le famiglie non potranno più accedere ne tramite App ne tramit<br>accesso Web ai servizi a loro dedicati fino a quando non verrà riattivata l'opzione) | e 😪          |
| 📑 Tabella Voti       |             | Rendi visibile Curriculum Alunno                                                                                                    | R            |
| Accedi a bSmart      |             |                                                                                                    |              |
| Logout               |             | Assenze Giornaliere                                                                                                    | 8            |

#### (v. foto).

Il docente coordinatore deve poi caricare le disponibilità del Consiglio di classe per gli appuntamenti con i genitori.

Dal portale ARGO entra in ScuolaNeXT con le stesse credenziali di DiDup. Programma lo spazio del ricevimento dei genitori da menu Comunicazioni.

| ARGO                         | s      | CUOLANEXT ISTITUTO TECNICO STATALE COMMERCIALE E<br>PER GEOMETRI "GAETANO FILANGIERI"                                                                                           | Couple coconderio di Il orado |
|------------------------------|--------|----------------------------------------------------------------------------------------------------|-------------------------------|
|                              |        |                                                                                                    |                               |
| Scrutini                     | •      | Disponibilità Docenti                                                                                                    | 22 ×                          |
| Dati di Servizio e Contabili | •      | CHURU CO III Visualizza a partire dal: 00/02/2021 📧 🝸                                                                                                    |                               |
| Comunicazioni                |        |                                                                                                    |                               |
|                              |        | Giorno Una Tantum Dalle Ore Alle Ore Prenotazioni dal ai Max Prenotazioni Prenotazioni Prenot. Annullate Annotazione                                                            |                               |
|                              |        |                                                                                                    |                               |
| Into classe / docenti        |        |                                                                                                    |                               |
| Alternanza scuola lavoro     |        |                                                                                                    |                               |
| Area Pubblica                |        |                                                                                                    |                               |
|                              |        |                                                                                                    |                               |
|                              |        |                                                                                                    |                               |
|                              |        |                                                                                                    |                               |
|                              |        |                                                                                                    |                               |
|                              |        |                                                                                                    |                               |
|                              |        |                                                                                                    |                               |
|                              | _      |                                                                                                    |                               |
| ESCI                         |        |                                                                                                    |                               |
| (20210204) - SessionID: 01cc | 06c5-6 | 609-98bc-a207-93fae0b05b3e,7-ip-172-93-18-90 Utente: - alessandra luberto.SG18005 - Codice Scuola.SG18005 - Nominativo.LUBERTO ALESSANDRA - La tua password scadrA tra 45 g/orn | Versione 4.8.0                |

### • Cliccare su Ricevimento docenti

| ARGO                         | SCUOLANEXT | ISTITUTO TECNICO STATALE COMMERCIALE E<br>PER GEOMETRI "GAETANO FILANGIERI" |                                 |
|------------------------------|------------|-----------------------------------------------------------------------------|---------------------------------|
|                              |            |                                                                             | Scuola secondaria di Il grado 👻 |
| Scrutini                     | •          |                                                                             |                                 |
| Dati di Servizio e Contabili |            |                                                                             |                                 |
| Comunicazioni                |            |                                                                             |                                 |
|                              |            |                                                                             |                                 |
|                              |            |                                                                             |                                 |
| <b>A</b>                     |            |                                                                             |                                 |
| Info classe / docenti        | •          |                                                                             |                                 |
| Alternanza scuola lavoro     | •          |                                                                             |                                 |
| Area Pubblica                |            |                                                                             |                                 |
|                              |            |                                                                             |                                 |
|                              |            |                                                                             |                                 |
|                              |            |                                                                             |                                 |
|                              |            |                                                                             |                                 |
|                              |            |                                                                             |                                 |
|                              |            |                                                                             |                                 |
|                              |            |                                                                             |                                 |
|                              |            |                                                                             |                                 |
| ESCI AIUTO                   |            |                                                                             |                                 |
|                              |            |                                                                             |                                 |

# • Cliccare sul + (aggiungi ricevimento)

| crutini                     |   | Disponibilita Docenti |            |               |                       |           |                  |              |                   |             | KR 🖌 |  |
|-----------------------------|---|-----------------------|------------|---------------|-----------------------|-----------|------------------|--------------|-------------------|-------------|------|--|
| ati di Servizio e Contabili |   | Disponibilità Docenti |            |               |                       |           |                  |              |                   |             | кя • |  |
| omunicazioni                | • | CHIUDI 🔂 🔘 (          | 0 28       | Visualizza a  | partire dal: 08/02/20 | 21 🗷 🍸    |                  |              |                   |             |      |  |
|                             |   | Giorno                | Una Tantum | Dalle Ore All | Ore Prenotazion       | ni dal al | Max Prenotazioni | Prenotazioni | Prenot. Annullate | Annotazione |      |  |
| classe / docenti            |   |                       |            |               |                       |           |                  |              |                   |             |      |  |
| rnanza scuola lavoro        | ٠ |                       |            |               |                       |           |                  |              |                   |             |      |  |
| a Pubblica                  | ٠ |                       |            |               |                       |           |                  |              |                   |             |      |  |
|                             |   |                       |            |               |                       |           |                  |              |                   |             |      |  |
|                             |   |                       |            |               |                       |           |                  |              |                   |             |      |  |
|                             |   |                       |            |               |                       |           |                  |              |                   |             |      |  |
|                             |   |                       |            |               |                       |           |                  |              |                   |             |      |  |

• Impostare la prenotazione come nell'esempio:

|                                                     | S | CUOLANEXT                         | ISTITUTO TECNICO STATALE COMMERCIALE E<br>PER GEOMETRI "GAETANO FILANGIERI"                                   | Scuola secondaria di Il grado |
|-----------------------------------------------------|---|-----------------------------------|----------------------------------------------------------------------------------------------------|-------------------------------|
| Strutini Dati di Servizio e Centabili Comunicazioni |   | Disponibilità Docenti<br>Gierro U | PER GEOMETRI "CAETANO FILANOIERI"                                                                             | Scuola secondaria di II grado |
|                                                     |   |                                   | E-Mail Docente:<br>E-Mail Docente:<br>Mostra E-mail alta famiglia:<br>Attivo:<br>Si No<br>Annulla<br>Conferma |                               |

Ricordarsi di indicare *Una Tantum* e la data di ricevimento al **12.02.2021**. L'orario accettato sarà dalle 16:30 alle 18.30 e di conseguenza viene generata la scaletta dei colloqui di 5 minuti massimo.

La prenotazione deve essere consentita dalle 15:00 del 10.02.2021 fino al 12.02.2021 (giorno del ricevimento). Descrivere il luogo di ricevimento con "Aula virtuale Meet" e annotare con: "La durata max per colloquio è di 5 minuti." + il link della chiamata presente sul sito dell'Istituto, in corrispondenza della propria classe.

| Dalle Ore | Alle Ore        | Prenotazioni da       | al                         | Max Prenotazioni       | Prenotazioni | Prenot. Annullat |
|-----------|-----------------|-----------------------|----------------------------|------------------------|--------------|------------------|
| Disponib  | ilità Docent    | te                    |                            |                        |              | ×                |
|           | Tipo            | di Ricevimento:       | ◉ Una Tantum ○ Period      | lico                   |              |                  |
|           | 1               | Data Ricevimento:     | 12/02/2021                 |                        |              |                  |
|           | C               | Dalle ore (HH:MM):    | 16:30 Alle ore (HH:MN      | ): 18:30               |              |                  |
| 🖲 Genera  | una disponibi   | ilità con max         | 24 colloqui prenotabili    |                        |              |                  |
| ⊖ Genera  | più disponibili | ità di                | 10 minuti ciascuna         |                        |              |                  |
| Pr        | enotazione co   | onsentita dalle ore   | 15:00 del 10/02/2021       | <b>al:</b> 12/02/2021  |              |                  |
|           | Lu              | uogo di ricevimento:  | Aula virtuale di Meet      |                        |              |                  |
|           |                 | Annotazioni:          | https://meet.google.com/ik | z-yfmb-xub?hs=122&auth | nuser=0      |                  |
|           |                 | E-Mail Docente:       | alessandraluberto@itsfilar | gieri.it               |              |                  |
|           | Mostra          | E-mail alla famiglia: |                            |                        |              |                  |
|           |                 | Attivo:               | ◉Si ○No                    |                        |              |                  |
|           |                 |                       |                            |                        | Annulla      | Conferma         |

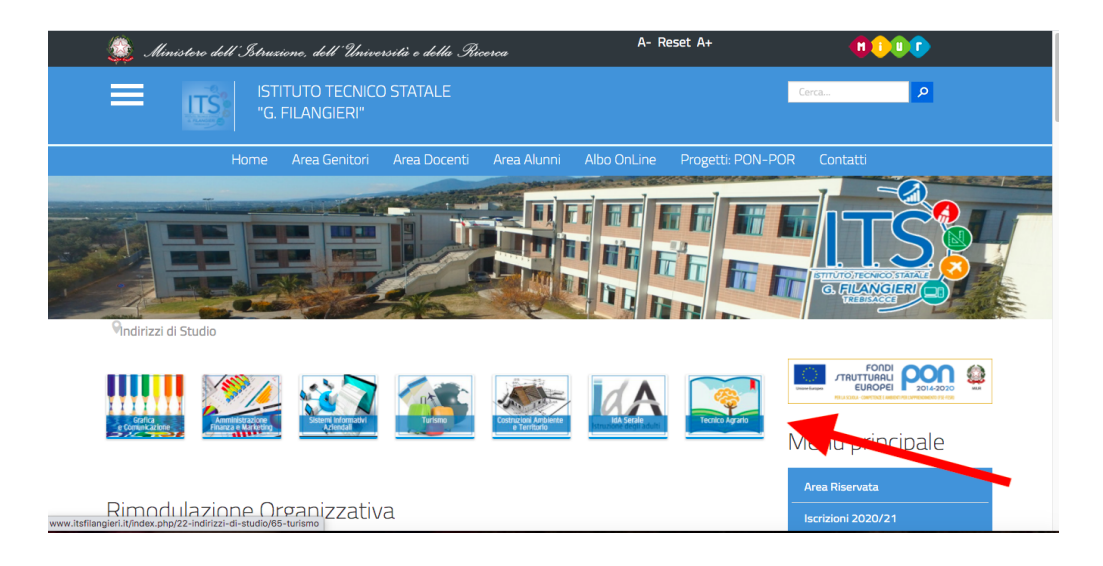

## • Prima dei colloqui

Sempre in ARGO ScuolaNeXT da menu Comunicazioni estrarre la lista delle prenotazioni (è anche stampabile) e secondo la scansione oraria iniziare la consultazione con le famiglie. Si ricorda che in MEET l'accesso è riservato ai soli alunni, i genitori per l'occasione entreranno nella piattaforma con le credenziali dei propri figli.

| ARGO                         | S      | CUOLANEXT                          | ISTITUTO TEC<br>PER GEOMETR | NICO STATALI<br>GAETANO F | E COMMERCIALE E<br>ILANGIERI" | lag-           |                  |              |                    |               |                               |   |
|------------------------------|--------|------------------------------------|-----------------------------|---------------------------|-------------------------------|----------------|------------------|--------------|--------------------|---------------|-------------------------------|---|
|                              |        | State of the local division of the |                             |                           |                               |                |                  |              |                    |               | Scuola secondaria di Il grado | * |
| Scrutini                     | •      | Disponibilita Docenti              |                             |                           |                               |                |                  |              |                    |               | 20 ×                          |   |
| Dati di Servizio e Contabili | •      |                                    |                             | uelizza e portiza         |                               | •              |                  |              |                    |               |                               |   |
| Comunicazioni                | •      |                                    | <u> </u>                    | sualizza a partire        | dai: 108/02/2021              | •              |                  |              |                    |               |                               |   |
|                              |        | Glomo                              | Una Turum Dalle             | re Alle Ore               | Prenotazioni dal              | al             | Max Prenotazioni | Prenotazioni | Prenot. Annullate  | Annotazione   |                               |   |
| Info classe / docenti        | ٠      |                                    |                             |                           |                               |                |                  |              |                    |               |                               |   |
| Alternanza scuola lavoro     | ٠      |                                    |                             |                           |                               |                |                  |              |                    |               |                               |   |
| Area Pubblica                | •      |                                    |                             |                           |                               |                |                  |              |                    |               |                               |   |
|                              |        |                                    |                             |                           |                               |                |                  |              |                    |               |                               |   |
|                              | 0605.6 | 10 49ha a2d7 02faa0h05h2a          | 7 in 172 22 18 00 Liter     |                           | harta SC 18005 Codia          | Sauda PC 19005 |                  |              | a his second and d | tro 45 giorgi | Varians 4.9                   |   |